## Sistema de Desembaraço Eletrônico de Importação – DEIM

A SEFA-PR e a CELEPAR, desenvolveram o Sistema de Desembaraço Eletrônico de Importação – DEIM, com o objetivo de facilitar a interação do representante do importador com a Receita Estadual e melhorar o processo de tributação do ICMS sobre importações. A padronização e a automatização de procedimentos agilizará e reduzirá o volume de trabalho operacional para representantes, auditores fiscais e responsáveis em recintos alfandegados. A manutenção de base de dados das importações de contribuintes paranaenses apoiará a Receita Estadual no gerenciamento do ICMS de importações.

#### 1 – Acesso ao Sistema

Para acessar o Sistema, utilizar o navegador Mozilla Firefox – versão igual ou superior a 23, ou Chrome – versão igual ou superior a 30, <u>www.desembaraco.fazenda.pr.gov.br/edbdesembaraco</u>

Existe previsão de liberação para o navegador Internet Explorer, porém a navegação neste ainda não é garantida.

#### Visualizando Tela Inicial:

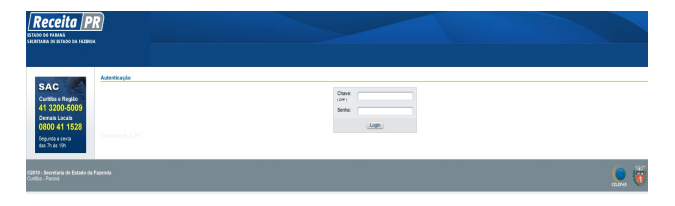

Após efetuar o login no Receita/PR é apresentada a interface com os menus das funcionalidades disponíveis para o usuário do sistema, de acordo com o seu perfil de acesso.

Para mais informações sobre o cadastro e obtenção de login no Receita-PR, acessar o portal da SEFA-PR – Serviços – Receita-PR – Torne-se Usuário.

Digitar o usuário, senha, clicar no botão "login" e abrirá a seguinte tela, com as funcionalidades conforme o perfil de acesso do usuário:

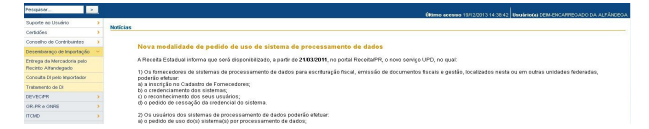

## 2 – Cadastro de Funcionário no Recinto Alfandegado

O cadastro do funcionário responsável pelo registro de entrega de mercadoria no Recinto Alfandegado, é de competência do gestor do Recinto Alfandegado.

Acessar no menu do **DEIM** a função **Cadastro de Funcionário no Recinto Alfandegado** e abrirá tela conforme exemplo na figura abaixo:

| -                          |                                   |                         | -             |    |   |
|----------------------------|-----------------------------------|-------------------------|---------------|----|---|
| corregado                  | Norte                             |                         | Data Vistoria |    |   |
| lair Mineste 1 [11] Baller | Virginian 1 and datasent Virginia | a 1 - R Barrows Vincela |               |    | 0 |
|                            |                                   | Changear C              | Perquiser     |    |   |
| renodo de vigencia de      | 1.3                               | Ale                     | 16.8          |    |   |
| ncerregedo Aduanero        | CIV . Informe pe                  | rte do número do CPF    | (200)         |    |   |
| Reside Alferidegesis       | Togos                             |                         |               | *  |   |
|                            |                                   |                         |               | ×. |   |
| + URP:                     | Testing                           |                         |               |    |   |

e abrirá tela conforme exemplo na figura abaixo:

| * UF:                                                                      | PR ~                                                         |                                                     |                                                                                                    |                     |  |
|----------------------------------------------------------------------------|--------------------------------------------------------------|-----------------------------------------------------|----------------------------------------------------------------------------------------------------|---------------------|--|
| * URF:                                                                     | CASCAVEL                                                     |                                                     |                                                                                                    | ~                   |  |
| * Recinto Alfandegado:                                                     | CODAPAR - CIA, DE DE                                         | SENV AGROPECUA                                      | RIO DO PARANA                                                                                                    | ~                   |  |
| Funcionário Aduaneiro:                                                     | CPF = Informe p                                              | arte do número do CP                                | F                                                                                                    |                     |  |
| Período de Mgênela de:                                                     | [[3]                                                         | A46:                                                | 103                                                                                                    |                     |  |
| R Incluir Monulo 1                                                         | ir Maculo I - 🖉 Atome Me                                     | Congar II.                                          | C. Pesquisar                                                                                                    |                     |  |
| 🔏 Incluir Minculo   🔚 Exit<br>2PF Funcionário                              | ir Mnoulo   🥔 Atorar Mr                                      | 🥔 Umpar 👔                                           | C. Parquiran                                                                                                    |                     |  |
| Binoluir Minoulo   Dolb<br>2PF Funcionário<br>1UF   URF   Recirclo Alfan   | ir Minoulo   🥔 Atarar Mr<br>Nome<br>vdegado   PR   CASCAVEL  | Umpar<br>houlo   🚜 Remover \<br>  CODAPAR - CIA, D  | Pesquiser<br>Josulo<br>Data Mgénola<br>E DESENV, AOROPECUARIO DO                                                    | PARANA (4 Minoulos) |  |
| Sincluir Vinculo   Doit<br>2PF Funcionário<br>UF   URF   Recirclo Affar    | ir Vinculo I 🥔 Atomr Vir<br>Nome<br>degado: PR I CASCAVEL    | Limpar<br>houlo   🚜 Remover \<br>  CODAPAR - CIA. D | C Pesquisar<br>Anoulo<br>Data Mgénola<br>E DESENV. AOROPECUARIO DO<br>11/12/2012 -                                  | PARANA (4 Minsules) |  |
| 6 Incluir Minculo   Dolt<br>2PF Funcionário<br>1 UF   URF   Recirito Alfan | ir Mnoulo   🥔 Atomar Mr<br>Nome<br>degado: PR   CASCA/EL     | Umpar                                               | C. Pesquisar<br>Anoule<br>Data Mgénola<br>E DESENV. AOROPECUARIO DO<br>11/12/2012 -<br>31/06/2012 -                 | PARANA (4 Mnoulos)  |  |
| Bioluir Mineulo   Dolt<br>PF Funcionàrio<br>UP   URP   Recirco Alfan       | ir Vinculo I 🥔 Attentir Vir<br>Nome<br>degado: PR I CASCAVEL | Codapar - Cia, D                                    | C. Perguisar<br>Anouto<br>Data Mgáncia<br>E DESENV. ADROPECUARIO DO<br>11/12/2012 -<br>31/06/2012 -<br>02/04/2014 - | PARANA (4 Mnoules)  |  |

Para incluir um funcionário no Recinto Alfandegado, clicar em Recinto Alfandegado, clicar em Para incluir Vinculo e abrirá tela conforme exemplo na

#### figura abaixo:

| carregado Aduaneiro            |                                      |        |
|--------------------------------|--------------------------------------|--------|
| Encarregado Aduaneiro:         | CPF   Informe parte do número do CPF |        |
| * Nome:                        |                                      |        |
|                                |                                      |        |
| cinto Alfandegado              |                                      |        |
| T UP:                          | Selecione 😁                          |        |
| * URF:                         |                                      | $\sim$ |
| * Recinto Alfandegado:         |                                      | $\sim$ |
| rigência do Recinto Alfandegac | 10                                   |        |
| D                              | e: Até:                              |        |
|                                |                                      |        |
| * Período de Vigência de:      | Ate: 3                               |        |

Preencher o CPF do funcionário, selecionar o Recinto Alfandegado para o qual o mesmo será vinculado, preencher a vigência e clicar em salvar para efetivar o cadastro.

#### 3 – Entrega de Mercadoria pelo Recinto Alfandegado

O registro da entrega da mercadoria é de competência do funcionário previamente vinculado ao Recinto Alfandegado onde trabalha. Acessar no menu do DEIM a função Entrega de Mercadoria pelo Recinto Alfandegado e abrirá tela conforme exemplo na figura a seguir:

|           | - Receito Arandegado. | Selecione          |                    |                 | ~             |            |   |
|-----------|-----------------------|--------------------|--------------------|-----------------|---------------|------------|---|
|           | Situação da Di        | Entrega Autorizada | ~                  |                 |               |            |   |
|           | Nº D                  |                    |                    |                 |               |            |   |
|           | Periodo da Declaração | 3                  | Ak 3               |                 |               |            |   |
|           |                       |                    | Limper Q Pesquiser |                 |               |            | 0 |
|           | Se Febreare           |                    |                    |                 |               |            |   |
| N solar ( | Data Di               | CPF/CNPJ           | Importation        | Data de Entrega | Representante | Modalidade |   |

Selecionar o Recinto Alfandegado e clicar em

Pesquisar e abrirá tela apresentando as DI's com a entrega da mercadoria autorizada pela Receita Estadual do Paraná, conforme exemplo na figura abaixo:

|               | te Afandegado:   | EAD1 - ELOG LOGIS | TTDA SUL LTDA - BR 27 | F KM 730 - FOZ DO IGUNCU | • PR                | *               |                |                     |
|---------------|------------------|-------------------|-----------------------|--------------------------|---------------------|-----------------|----------------|---------------------|
|               | Stração da Ot    | Daniga Asorizada  |                       |                          | ~                   |                 |                |                     |
|               | N* DE            |                   |                       |                          |                     |                 |                |                     |
| Ped.odc       | o da Declaração: | 3                 | Ask:                  | 13                       |                     |                 |                |                     |
|               |                  |                   |                       |                          | ilingar 🔍 Assquicar |                 |                |                     |
| States 1 (Mar | respe            |                   |                       |                          |                     |                 |                |                     |
|               | LOES OF          | CHICKES           | importator            |                          |                     | Lata os univeja | Forpresentants | Secondade           |
| 12279040406   | 301121210        |                   |                       |                          |                     |                 | 640.228.804.41 | course recomments   |
|               |                  |                   |                       |                          | Paring de la r      |                 |                | 1.5.1 de 1 registre |

Ao clicar sobre uma delas pode-se registrar a entrega da mercadoria ou exibir os dados da DI.

## 4 – Entregar Mercadoria

Após selecionar a DI cuja mercadoria será entregue, clicar em **Pentregar** e abrirá tela conforme exemplo na figura abaixo:

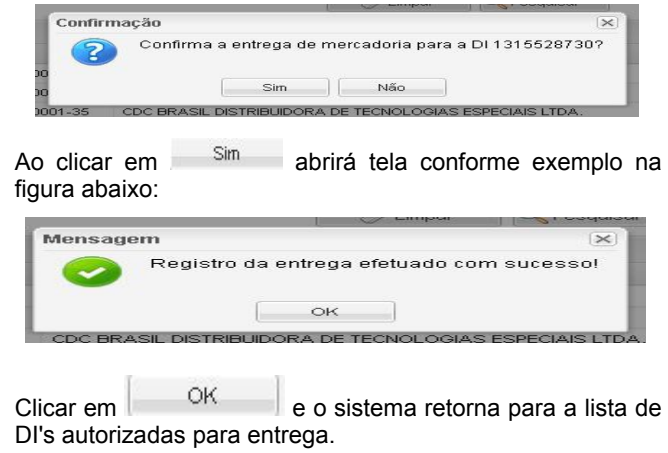

#### 5 – Exibir Mercadoria

Para a necessidade de, antes de registrar a entrega, consultar os dados da DI e suas adições, selecionar a DI, clicar em Exibir I e abrirá tela conforme exemplo na figura abaixo:

| , Ações 🔹 🗂 Anotações                                                                                                    | Número: 132545000-8 CPF/CNPJ:                                                                                                    |                              |  |
|----------------------------------------------------------------------------------------------------|----------------------------------------------------------------------------------------------------|------------------------------|--|
| Declaração de Importação 🛛 Adições                                                                                                    |                                                                                                    |                              |  |
| Dados da DI                                                                                                    |                                                                                                    |                              |  |
| Número: 132545                                                                                                    | 00-8 Desembaraço Aduaneiro: 30/12/2013                                                                                                    |                              |  |
| Stuação: Entreg                                                                                                    | Autorizada 🚯                                                                                                    |                              |  |
| Receita Estadual - Local de FOZ D                                                                                                    | IGUACU - Agência de Rendas Auditor:                                                                                                    |                              |  |
| Receita Estadual - Local de FOZ D<br>Análise:                                                                                                    | IGUACU - Agência de Rendas Audtor:<br>Norne:                                                                                                    |                              |  |
| Receita Estadual - Local de FOZ D<br>Análise:<br>Importador<br>CPF/CNPJ:<br>Inscrição Estadual - PR:                                               | IGUACU - Agéncia de Rendas Audror:<br>Nome:<br>Strucção Cadantral: Alivo                                                                                                    | Regime: Normal               |  |
| Receita Estadual - Local de FOZ D<br>Análise:<br>Importador<br>CPF/CNPJ:<br>Inscrição Estadual - PR:<br>Endereço: A/ PRES OE                       | IGUACU - Agència de Rendas Audors:                                                                                                    | Regime: Normal               |  |
| Receita Estadual - Local de FOZ D<br>Análice:<br>CPF/CNPJ:<br>Insorição Estadual - PR<br>Endereço: A/ PRES OE<br>CNAE Principal: 2046000 - Fa      | IGUACU - Aplinois de Rendas Audrer:                                                                                                    | Regime: Hormal               |  |
| Receita Estadual - Local de FOZ D<br>Análice:<br>Importador<br>CPF/CNPJ:<br>Enderejo: A/ PRES OE<br>CNAE Principio: 244000 - Fa<br>CNAE Soundaira: | 1004CU - Aplinia de Rendes Adent<br>Nome -<br>Bearylo Catanos Anno<br>ULIO VARIAS, 2010 - VULA SAD JOAN (2017 - PR<br>receaso De Marriel Eletronico Pas Velnolar Atomicana, B | Regime: Normal<br>no Interna |  |

# 6 – Consulta de DI com Mercadoria Entregue

O encarregado no Recinto Alfandegado poderá consultar dados de DI cuja mercadoria já foi entregue.

Acessar no menu do DEIM a função Entrega de Mercadoria pelo Recinto Alfandegado selecionar o Recinto Alfandegado, a opção "Mercadoria Entregue" em Situação da DI, o Período da Declaração, no qual se insere a Data da DI, ou diretamente um Nº de DI, clicar em Pesquisar e abrirá tela com a lista das DI's que enquadramse nos parâmetros da pesquisa. Nessa lista, o usuário poderá selecionar uma DI e Exibir seus dados e das adições.

# 7 – Observações Finais

- Para maiores esclarecimentos consultar o documento DEIM - Guia do Usuário - Recinto Alfandegado, disponível na página informativa do DEIM no portal da SEFA-PR: www.fazenda.pr.gov.br/.
- Para problemas com o acesso e operação do sistema e, ainda, para encaminhar questões aos gestores do sistema ou à equipe técnica, contatar:

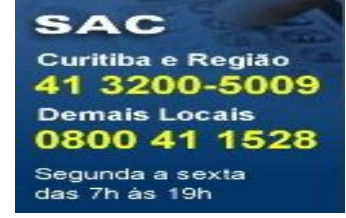

Cartão de Referência elaborado pela

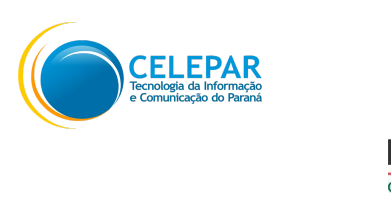

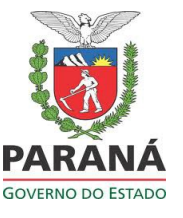

Responsáveis pela gestão do sistema na

Receita Estadual do Paraná -

Inspetoria Geral de Fiscalização -

Setor de Substituição Tributária e Comércio Exterior:

- Ely do Carmo Oliveira Gomes

- Paula Maria Bandeira Costamilan

Equipe Técnica do Sistema na CELEPAR:

- Chiyomi Kawashima Saruhashi

- Dircélia Maria Alessi

- Evelyne de Oliveira Ferraz Ribeiro

- Luiz Ivan Bontorin Ceccon

- Márcio Correa Ribeiro

- Maria Cristina Rocha Pombo Lessi

- Nilce Yanaze Takamatsu

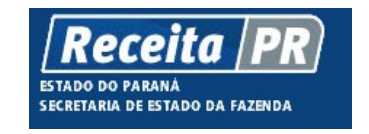

Coordenação da Receita do Estado do Paraná ⇒ SEFA-CRE/PR Av. Vicente Machado, 445 - Centro - 80420-902 -Curitiba - PR www.fazenda.pr.gov.br SECRETARIA DE ESTADO DA FAZENDA - SEFA-PR Coordenação da Receita do Estado SEFA-CRE

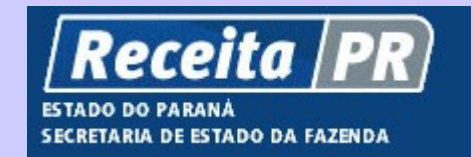

# Sistema de Desembaraço Eletrônico de Importação DEIM

# **Recinto Alfandegado**

Cartão de Referência